## オープンキャンパスお申込み方法

オープンキャンパスのお申込みには miraicpmpass というサイトを利用します。

このサイトは一度ユーザーIDを作成すると、次回以降のオープンキャンパス申込や出願にも同じ IDを 使用することができます。

申込のために準備していただくもの

ロインターネットに接続されたパソコン、スマートフォン、タブレット等

ロメールアドレス

※保護者のメールアドレスの利用を推奨しますが、生徒のみで参加される場合は生徒本人のものでも 構いません

※以下の画面はテストサイトのものですので、実際の出願画面とは少し異なる可能性があります。
※パソコンで表示した画面ですので、スマートフォンやタブレットの場合は見え方が異なりますが
内容は同じです。

申込内容に関するお問い合わせは、以下にお願いします。 大島商船高等専門学校 学生課教務係 TEL (0820)74-5473 E-mail kyoumu@oshima-k.ac.jp

①「大島商船高等専門学校のイベントー覧」のページに「第1回オープンキャンパス」があることを確認 し、「ログインして申込む」をクリックしてください。

| ★大島商船高                                            | 等専門学校                                                     |                    |            |         |    |
|---------------------------------------------------|-----------------------------------------------------------|--------------------|------------|---------|----|
| 大島商船高等専門                                          | 9学校(テスト)の                                                 | ロイベント              | -覧         |         |    |
| 各イベントの内容については<br>※ 「利用規約」をご確認い<br>(は<br>オープンキャンパス | 、「評絶」ボタンよりご確<br>とだいたのち、ご利用くださ<br>ログインして申込む<br>こめての方もこちらから | 認いただけま<br>Eい。<br>) | s.         |         |    |
|                                                   |                                                           | 10123              | 20.4410029 | 401.797 |    |
| イベント名                                             | 日時                                                        | 9930               | 301174010  | 佩妥      | 受付 |

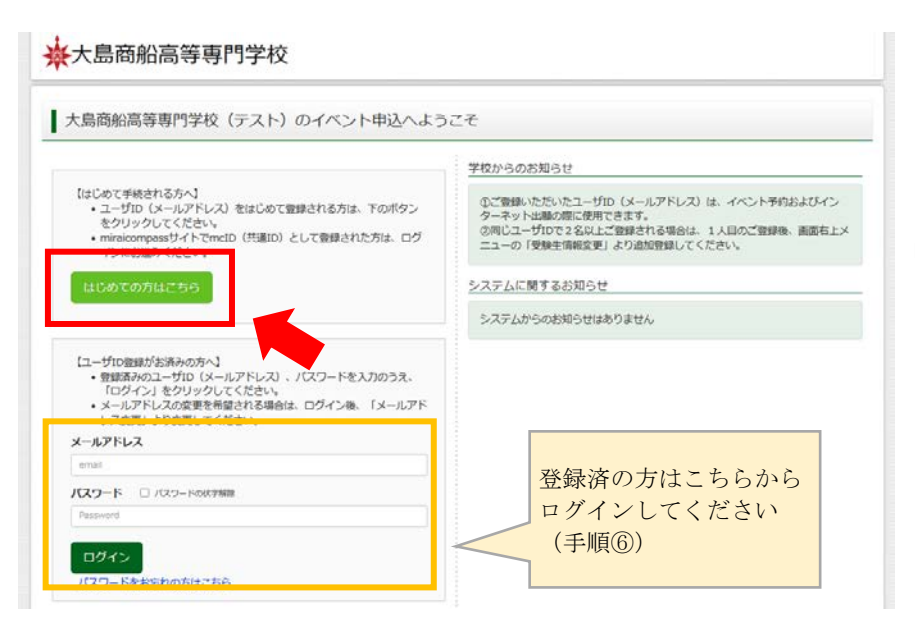

② はじめての方はこちらを
 クリックしてください。

他の学校のイベント申込に miraicompass を利用したことが あり、ユーザ ID を持っている人 は手順⑥に進んでください。

| コーザロとしてご利用いただくご目身の受信可能なメールアドレスを入力して、「送信」ボタンを押してくださ<br>い。<br>入力されたメールアドレス項でにユーザ登録用の確認コードを送信します。<br>メールが描きましたら、メールに記載された確認コードを入力し、パスワード登録(本登録)を行ってください。<br>(確認コードの有効瞬間は20分です)                          |
|----------------------------------------------------------------------------------------------------|
| ※登録いただいたメールアドレスに、学校からの厳急連絡などを送信することがございます。 ※登録いただいたメールアドレスを公開する、または第三者に提供することはありません。 ※「利用規約」をご確認いただいたのち、ご利用ください。                                                                                     |
| <重要>                                                                                                    |
| <ul> <li>入力されたメールアドレスに、登録売了等の確認メールを送信します。</li> <li>フィーチャー・フォン (連称: ガラケー) は、確認コードお知らセメールの受信はできますが、その株の<br/>お手続きは行えません。インターネットに連続されたパソコン等でお手続きください。</li> </ul>                                         |
| <事業に設定者ご確認ください><br>ご目録のメールアドレスを、「@e-shiharai.net」からのEメールが受信できるように設定してください。<br>確認二・そお助うセメールにはARLが記載されております。URL付メールが受信できるように設定してく<br>ださい。<br>各キャリアのメール受信設定方法は、こちらでご確認ください。<br>docome<br>au<br>softBank |
| メールアドレス email                                                                                                    |
|                                                                                                    |

 ③ ユーザ ID となるメールアド レスを入力し、送信をクリッ クしてください。
 こちらのアドレスには、オープ

ンキャンパス開催前にお知らせ をすることがありますので、普 段よくお使いになるメールアド レスを登録してください。

| メール送信が元了しました。(※お手続き | はまだ元了しておりません)                                                                                                    |
|---------------------|----------------------------------------------------------------------------------------------------|
| ※お手続きはよだ完了しておりませ    | ん。メールを確認し、以下の入力を進めてください。                                                                                                    |
| 確認コード人力             |                                                                                                    |
| 確認コード               |                                                                                                    |
| 下記メール<br>メールに記      | アドレス発でに確認コードお知らせメールを送信しました。<br>載された確認コードを入力し、ノスワード登録(本登録)を行ってください。                                                                 |
| (確認一一               | Fo有効開闢は20分です)                                                                                                    |
|                     |                                                                                                    |
| 確認コード               | ※メールアトレスは小又子に変換されて登録されます。<br>お知らせメールが受信できない方                                                                                       |
| ⇒ <u>25</u>         | うよりテストメールを送信し、受信設定が正しく設定されているかご確認ください。                                                                                             |
| パスワード入力             |                                                                                                    |
| 志願者氏名(カナ)           | セイ: (注意はす)                                                                                                    |
| 生年月日                | 年、「月、日、                                                                                                    |
|                     |                                                                                                    |
| パスワード               | ※下記、バスワード条件を参照                                                                                                    |
| パスワード (確認)          |                                                                                                    |
|                     | ※ 下記の条件を満たすパスワードを設定してください。                                                                                                    |
|                     | <ul> <li>・ 又子朝は【8又子以上16又子以上)」で設定してくたさい。</li> <li>・ 使用できる文字は【「半角英字」と「半角数字」です。</li> <li>・ 「「半角章字」と「半角数字」の現合社 1 下約ましてください。</li> </ul> |
|                     | · アルファベットの[大文字と小文字を区別]しています。                                                                                                    |
|                     | ※ ユーザロの内側開は下起のようになりますので、ご注意くたさい。<br>場際ログイン先行 は聞りすくの書合 : 当年(現未まで (2023/3/31)<br>・最終ログイン先行 出聞りすト収み の場合: 当年現末 +1年まで (2024/3/31)       |
| mcID (共通ID) 登録      |                                                                                                    |
| mcID (共通ID) として登録する | ○はい ○ いいえ                                                                                                    |
|                     |                                                                                                    |
|                     |                                                                                                    |
|                     | 利用規約を確認し、回意した上で「登録」ボタンを押してください。<br>一同音する                                                                                           |
|                     |                                                                                                    |

④②のメールアドレス宛に、6桁の確認コードが届きますのでこれを入力してください。

参加者(生徒)の氏名(カタカ ナ)、生年月日、パスワードを入 カしてください。 パスワードは、半角英数字 8~ 16 字で設定してください。

mcID (共通 ID) として登録する と、今後のオープンキャンパス や出願にも使えます。また, miraicompass を利用している 他の高校等でもイベント申込や 出願ができます。

⑤ ID・パスワードの登録が完了しましたので、ログインへ

をクリックしてください。

|         | メールアドレスと/Cスワードが登録されました。<br>「ログイン」ボタンよりログインを行ってください。                                                      |
|---------|----------------------------------------------------------------------------------------------------|
| メールアドレス | 00 <b>@</b> 0000.jp                                                                                      |
|         | 「ユーザ(清報登録へ) ボタンより志願者・登録者(清報を予めご登録)頂くと、各学校の<br>イベントや出職へ用込する際に入力負荷を解滅することが可能です。                            |
|         | 「ユーザ情報登録へ」で入力頂いた情報が認時学校へ共有されることはございません。<br>イベントや伝想に申込する際に保存しておいた内容入力エリアに初期表示され、<br>申込が完了した論点で対象校に共有されます。 |
|         | このまま「ログインへ」ボタンより、ユーザ情報登録未済のまま進んで頂き、<br>後からマイベージより、登録、変更することも可能です。                                        |

| 受験生選択          | きょうだい等の追加登録はこちらから                                                                                                    |          |
|----------------|----------------------------------------------------------------------------------------------------|----------|
| 委員主参加加したい方はこちら | 受視生を選択してください。<br>オオシマ カモゾウ<br>2005-00/01まで戦後                                                                                 |          |
|                | ※ ユーザロの有効期間は下記の違う更新されますので、ご注意ください、<br>・単応ログイン元が 加騰サイトの場合 二当年度末まで (2024/201)<br>・最終ログイン元が 出農サイト収券 の場合:当年度末 +1年 まで (2025/3/31) |          |
| miraicompass   |                                                                                                    | 特徴法に基づくま |

⑥ ②の画面に戻りますので、メールア
 ドレスとパスワードを入力してログインしてください。

⑦ ③で入力したカナ氏名が表示されますので、クリックしてください。
 きょうだいも申込する場合は、左上の水
 色のボタンから追加で登録できます。

| 大島商船高         | 等專門学校                         |        | イベントー発(マイベージ                                      | ) ログイン情報変更 受快生情報変更                         | 申込服歴 ログアウト<br>オオシマ カモゾウ さ |
|---------------|-------------------------------|--------|---------------------------------------------------|--------------------------------------------|---------------------------|
| イベントー覧 (マイページ | ノノノ イベント詳細書                   | E) 185 | ・ト都加者情報の入力 / イバ                                   | シト申込内容の確認 イベント申込克了                         | >                         |
| Step1 大島商船源   | 8等専門学校(テン                     | スト) のイ | ベントー覧 (マイペ                                        | -ジ)                                        |                           |
| 申込履歴・配信メールを   | 確認する                          |        |                                                   |                                            |                           |
| オープンキャンパス     |                               |        |                                                   |                                            |                           |
| ተላント8         | 日時                            | 申込     | 受付期期                                              | <b>R</b> R                                 | 受付                        |
| 第1回オープンキャンパス  | 2023/06/03 (±)<br>10:00~15:00 |        | 2023/04/27 (木) 00:00<br>~<br>2023/05/24 (木) 23:59 | 校内の実験室やブースの見学ができます。<br>大島丸体験抗海や学家の見学もあります。 | 受行中 100/03                |

⑧第1回オープンキャンパスが「受付中」 になっていることを確認して, 詳細/申込 をクリックしてください。

## ⑨コース一覧が表示されます。

ここでは午前見学コースに申込する場合を例に説明します。

| ep2 イベント詳                                                                                                    | 制                                                                                                    |                                                                                      |                                        |                                                                                 |                                            |                                                                                                    |
|----------------------------------------------------------------------------------------------------|----------------------------------------------------------------------------------------------------|--------------------------------------------------------------------------------------|----------------------------------------|---------------------------------------------------------------------------------|--------------------------------------------|----------------------------------------------------------------------------------------------------|
| đ                                                                                                    |                                                                                                    |                                                                                      |                                        |                                                                                 |                                            |                                                                                                    |
| 5758                                                                                                    | BM                                                                                                    | φiλ                                                                                  | <b>学校期間</b>                            |                                                                                 |                                            | 要付                                                                                                    |
| 国オープンキャンパス                                                                                                    | 2023/06/03 (±)<br>10:00~15:00                                                                                                    |                                                                                      | 2023/05/01 (FD 00:00<br>~              | 校内の実験をやプ<br>大局大球制約20円                                                           | ースの標学ができます。<br>学校の県学ちかります。                 | 121416                                                                                                    |
|                                                                                                    | 2220423428                                                                                                    |                                                                                      | 2023/05/24 080 23:50                   | 「午初」「午後」<br>作品人でお中込み                                                            | 「1日+休憩時間」の中からま<br>ください。                    | 好きたコース                                                                                                    |
| 8                                                                                                    |                                                                                                    |                                                                                      |                                        |                                                                                 |                                            |                                                                                                    |
| 午前見学コース                                                                                                    |                                                                                                    |                                                                                      |                                        |                                                                                 |                                            |                                                                                                    |
| タイトル                                                                                                    | ,                                                                                                    | 182                                                                                  | IR                                     | <b>#13.8</b>                                                                    | 人数 (受験生)                                   | 人数 (保護業等)                                                                                                    |
| 適携してください                                                                                                    |                                                                                                    | 中学生老太正行同世界                                                                           | <b>K</b> (                             | 4                                                                               | 0% *                                       | 0 <b>%</b> , v                                                                                                    |
| 開学のみのコース (*)(<br>第になる学科だけ見学)<br>午後見学コース                                                                                                    | 10)です。<br>したい内におすすめです。                                                                                                    |                                                                                      |                                        |                                                                                 |                                            |                                                                                                    |
| 開学のみのコース (P)<br>取したる学科セロオ男子<br>午後見学コース<br>タイトル                                                                                                    | N) c4.<br>Latinfiaideace.                                                                                                    | 村委選                                                                                  | 主員                                     | 辛込状況                                                                            | 人数(受験集)                                    | 人数(在课者等)                                                                                                    |
| ■学校為のコース(P1<br>他になる学科に対果学)<br>午後見学コース<br>タイトル<br>適用してくだれい                                                                                                    | 80 වර්.<br>.කඩාජාධකරේ මහලම.<br>                                                                                                    | <b>村奈吉</b><br>中学生たれ(元道手                                                              | <b>王府</b><br>1                         | ₩込状況<br>-                                                                       | 人数 (登録集)<br>[0年, v]                        | (御客戦功) 燈人<br>(* ぷ0)                                                                                                    |
| (学校3400-2,71)<br>第二なる学科(5)大学)<br>午後見学コース<br>タイトル<br>通用してください)<br>12:45~受付<br>13:00~15:00 副<br>営業のみのコース (*)<br>第二なる学科(5)大学)<br>1日見学+体験統治                                                                                                    | 80 です。<br>Latural おすぐめです。<br>メ<br>シ<br>10原来 (14:00 全体的<br>60 です。<br>Latural おめです。<br>10日ース                                                                                                    | <b>対象圏</b><br>1991 たよび内選手<br>明会)                                                     | 2:24<br>9                              | <b>-</b><br>-<br>-                                                              | 人数 (要缺生)<br>[0年, v]                        | 人数 (安護衛等)<br>2年、 。<br>20、 。                                                                                                    |
| 世学ジネのコース(P)<br>能になる学科に対策学<br>年後見学コース<br>タイトル<br>通用してください)<br>12:45~受付<br>13:00~15:00 副E<br>男学ジネのコース(P)<br>能になる学科に対策学<br>1日見学+体験統治<br>タイトル                                                                                                    | 80 です。<br>LALUMEERするめです。<br>メ<br>10時学 (14:00 全体認<br>60 です。<br>LALUMEERするめです。<br>1コース                                                                                                    | <b>村奈斎</b><br>中学生たよく市道市<br>明会)                                                       | 主政                                     | ₩込状況<br>-<br>₩込状況                                                               | 人致 (登録生)<br>[19]、 v]<br>人数 (登録生)           | 人数 (登藤雅等)<br>(小 20)<br>(小 20)<br>( 小 20)<br>( )<br>( 小 20)<br>( )<br>( )<br>( )<br>( )<br>( )<br>( )<br>( )<br>( |
| <ul> <li>単学びみのコース(P)<br/>SL(なる学科に対策学)<br/>午後見学コース<br/><b>タイトル</b></li></ul>                                                                                                    | 80 です。<br>したい内におすぐめです。<br>*<br>*<br>*<br>*<br>*<br>*<br>*<br>*<br>*<br>*<br>*<br>*<br>*                                                                                                    | 村象王<br>中学生また(中)道子<br>明会)<br>村泰王<br>中学生また(中)道子                                        | 12.22<br>1<br>1<br>1<br>2.24<br>1<br>1 | <ul> <li>申込状況</li> <li>・</li> <li>・</li> <li>・</li> <li>・</li> <li>・</li> </ul> | 人数 (登録堂)                                   | <ul> <li>(委員事) 委人</li> <li>※0</li> <li>※0</li> <li>※0</li> <li>※0</li> <li>※0</li> <li>※0</li> </ul>                                                                                                    |
| <ul> <li>開始のみのコース(P)</li> <li>配しなる学科に対策的</li> <li>午後見学コース</li> <li>タイトル</li> <li>適用してください)</li> <li>12:45~受付</li> <li>13:00~15:00 回応</li> <li>男学のみのコース(P)</li> <li>配したる学科に対策的</li> <li>タイトル</li> <li>適用してください)</li> <li>9:45~受付</li> <li>10:00~15:00 回応</li> <li>(1):00~15:00 回応</li> <li>(1):00~15:00 [1):00~15:00 [1):00~15:00 [1):00~15:00 [1):00~15:00 [1]:00~15:00 [1]:00~15:00 [1]:00~15:00 [1]:00~15:00 [1]:00~15:00 [1]:00~15:00 [1]:00~15:00 [1]:00~15:00 [1]:00~15:00 [1]:00~15:00 [1]:00~15:00 [1]:00~15:00~15:00 [1]:00~15:00~15:00~15:00 [1]:00~15:00~15:00~15:00~15:0</li></ul>                                                                                                    | 80) です。<br>                                                                                                    | 対象第<br>中学生まえ(用の選手<br>中学生まえ(用の選手<br>中学生まえ(用の選手<br>かり)<br>くください、<br>はかりません)            | 重詞<br>R<br>王祥                          | <b>辛込状況</b><br>-<br>-<br>-                                                      | 人数 (登録室)<br>「0字、 v)<br>人数 (登録室)<br>「0字、 v) | 人数 (安藤戦等)<br>( * ネ0<br>人数 (安藤戦等)<br>人数 ( * ネ0<br>* * ・ * 0                                                                                                    |
| 国家のあのニース(P)<br>第になる学科に対策学)<br>年後見学コース<br>タイトル<br>適用してください。<br>12:45~受付<br>13:00~35:00 副<br>電学のあのニース(P)<br>第になる学科に対策学)<br>1日見学+体験統治<br>タイトル<br>第4日にてください。<br>9:45~受付<br>10:00~35:00 副<br>(11:00%だけにな+0<br>たいの、500 副<br>(11:00%だけにな+0<br>大阪大林時気からいの)<br>第4日のやけらいの<br>第4日のやけらいの<br>第4日ののやけらいの<br>第4日のやけらいの<br>第4日のやけらいの<br>第4日ののやけらいの<br>第4日のの<br>第4日のの<br>第4日のの<br>第4日 | <ul> <li>(ALUMILE)すぐめでぐ。</li> <li>(ALUMILE)すぐめでぐ。</li> <li>(ALUMILE)すぐめでぐ。</li> <li>(ALUMILE)すぐめでぐ。</li> <li>(ALUMILE)すぐめでぐ。</li> <li>(ALUMILE)すぐめでぐ。</li> <li>(ALUMILE)すぐめでぐ。</li> <li>(ALUMILE)すぐめでぐ。</li> <li>(ALUMILE)すぐめでぐ。</li> </ul> | H参加<br>HPP1たよく月辺第月<br>明会)<br>H参加<br>HPP1たよく月辺第月<br>HP)<br>C C E されし、<br>は2007年 U A J |                                        | 申込状況           -                                                                | 人数 (雪鉄生)<br>「2年、 v<br>人数 (雪鉄生)<br>「2年、 v   | 人数 (安藤君等)<br>○ ネ ○<br>人数 (安藤君等)<br>人数 (安藤君等)<br>( ~ ネ0                                                                                                    |

| 714                               | 日時                            | 申込                      | 受付期間                                              | 叔要                                             |                                                      |              | 受付   |
|-----------------------------------|-------------------------------|-------------------------|---------------------------------------------------|------------------------------------------------|------------------------------------------------------|--------------|------|
| オープンキャンパス                         | 2023/06/03 (±)<br>10:00~15:00 | Ŧ                       | 2023/05/01 (月) 00:00<br>~<br>2023/05/24 (水) 23:59 | 校内の実験室やブー<br>大島丸体験航海や3<br>「午前」「午後」<br>を選んでお申込み | ースの見学ができます。<br>学寮の見学もあります。<br>「1日+体験航海」の中から<br>ください。 | お好きなコース      | 受付前  |
|                                   |                               |                         |                                                   |                                                |                                                      |              |      |
| 午前見学コース                           |                               |                         |                                                   |                                                |                                                      |              |      |
| 午前見学コース<br><b>マイトル</b>            |                               | 対象者                     | 定員                                                | 申込状況                                           | 人数 (受除生)                                             | 人数(保護        | (者等) |
| 午前見学コース<br><b>?イトル</b><br>午前見学コース | ¢<br>1                        | <b>対象者</b><br>中学生および保護者 | <b>定員</b><br>100 名                                | <b>申込状況</b><br>受付前                             | 人数 (受除生)<br>1名 ~                                     | 人数 (保護<br>1名 | (者等) |

左のプルダウンリスト 「午前見学コース」を選 します。

のプルダウンリストで 加する人数を指定しま 0

①画面下の<mark>参加者情報入力へ</mark>をクリックし、規約を確認して、<mark>同意して次へ</mark>をクリックします。

| タイトル                                                                      | 対象者                                           | 定日 | 申込状況 | 人数(受験生 | ) | 人数 (保護 | (者等) |
|---------------------------------------------------------------------------|-----------------------------------------------|----|------|--------|---|--------|------|
| 違訳してください 🗸                                                                | 中学生および保J                                      | 馬者 | -    | 0名     | ~ | 0名     | ~    |
| (11:00または14:00 全体設備<br>大島丸体験航海をご希望の方はこち<br>歴史は各自ご用意をお願いします。<br>淡中退場も可能です。 | <sup>会」</sup><br>らを選択してください。<br>(食堂の営業はありません) |    |      |        |   |        |      |

①参加者情報を入力します。

| Step3 イベント参加者情報                             | לג                                                                        | 「必須」とある項目はすべて入力また |
|---------------------------------------------|---------------------------------------------------------------------------|-------------------|
| ■受験生情報に登録されている項目が自動<br>面面上部のメニュー「受験生情報変更」から | で忙少トされています。<br>ら登録内容を優正できます。                                              | は選択してください。        |
| ■お知らせ                                       |                                                                           |                   |
| 参加される方の情報を入力してください。<br>*電話番号およびメールアドレスは日中ご  | ご連絡のつくものをご入力ください。                                                         |                   |
| 参加者情報入力                                     |                                                                           |                   |
| 氏名(漢字) 8年                                   | 姓: 問)本来 <b>名:</b> 图)周 (余角)                                                |                   |
| 氏名(カナ) 8日                                   | セイ: スーパー メイ: ユーザ (発売カナ)                                                   |                   |
| 電話番号 8年                                     | - (4AB7)                                                                  |                   |
| メールアドレス 8年                                  |                                                                           |                   |
| 出身校 🍋                                       | 湖山でとださい         マ           湖山でとださい         マ           湖山でとださい         マ |                   |
| その他の学校                                      | Rんてくとさい マ<br>(上記リストに第い場合は、「その肉」を展用し、入力してくとさい、)                            |                   |
| 学年を入力してください。 💩                              | 10.75230 v                                                                |                   |
| 大山丸体験航海を希望しますか?(1日<br>見学+体験航海コースの方のみ)       | - 希望しない                                                                   |                   |
| 無料送迎バスを利用しますか? 💩                            | 利用しない く                                                                   | 入力したら、ページ下部の確認画面へ |
| 質問がありましたら入力してくださ<br>い。                      | li.                                                                       | をクリックします。         |

| W.            |    |         |  |
|---------------|----|---------|--|
| お知らせ          |    |         |  |
| 単込内容をご確認ください。 |    |         |  |
|               | 戻る | イベントを申込 |  |

| 13申込内容を確認し, | イベントへ申込 <mark>を</mark> |
|-------------|------------------------|
| クリックします。    |                        |

申込完了のメールが届きますので確認し てください。